## Youtube Werbefrei

## Handy:

Im Handy möglichst alles was nach youtube klingt deinstallieren.Firefox installieren (Android mit Playstore)Im Firefox die drei Punkte unten rechts an tippenErweiterungen wählenublock origin wählen und installieren.

## **Computer:**

Firefox installieren (bitte nur von https://www.mozilla.org/de/firefox/new/)
Die drei Striche oben rechts anklicken
Add-ons und Themes wählen
Erweiterungen (ist links in der Liste dann)
Suchen: ublock (Enter drücken)
ublock origin wird angezeigt, drauf klicken
Dann Zu Firefox hinzufügen.

Wunderbar... es läuft jetzt ohne Werbung